## Tratamiento avanzado de datos: Ejercicios

- 1. Descarga en tu ordenador el fichero *ejerciciosTratamientoDatos.ods* que está colgado junto con este enunciado.
- Colócate en la hoja llamada *encuesta*. En esta hoja aparecen los datos de una encuesta sobre actividad física.
- Ordena los datos de forma creciente respecto a los días de la semana que hace ejercicio físico cada encuestado, y en caso de coincidencia, ordena de forma creciente por el número de horas al día.
- 4. Filtra los datos para visualizar únicamente los datos de las personas entre 30 y
  50 años (ambos incluidos) que sí asisten a un gimnasio.
- 5. Vuelve a visualizar todos los datos y realiza otro filtro para mostrar las personas que juegan al futbol o al baloncesto.
- 6. Vuelve a visualizar todos los datos.
- En la celda G3 introduce el texto *Horas semana* y, en el rango G4:G25, calcula el número de horas semanales que dedica cada persona a hacer ejercicio. A continuación oculta las columnas C y D.
- Realiza un filtro para mostrar los datos de las personas de más de 60 años que hacen ejercicio más de dos horas a la semana.
- 9. Vuelve a mostrar todos los datos y muestra también las columnas C y D.
- Selecciona el rango A3:G25 y protege estas celdas de modo que estén ocultas para la impresión. Comprueba que al mostrar la vista preliminar del documento para imprimir no aparecen los datos de este rango.
- 11. Cierra la vista preliminar.
- Utiliza la opción de Subtotales para agrupar los datos en función del número de días que se hace ejercicio a la semana y en cada grupo calcula el promedio de horas al día.
- Utiliza la posibilidad de colapsar los datos, de modo que se muestren únicamente los datos calculados. Es decir, oculta los datos de las encuestas y visualiza únicamente los cálculos. Modifica el formato numérico de los

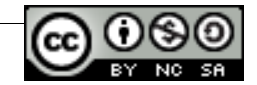

promedios para que se muestren únicamente dos decimales. El resultado será similar al que aparece en la siguiente imagen:

| 1 2 3 |    | A             | В    | С                | D              | E                 | F        | G            |  |  |  |  |  |
|-------|----|---------------|------|------------------|----------------|-------------------|----------|--------------|--|--|--|--|--|
|       | 1  |               |      | Encuesta se      | obre actividad | física            |          |              |  |  |  |  |  |
|       | 2  |               |      |                  |                |                   |          |              |  |  |  |  |  |
|       | 3  | Num. Encuesta | Edad | Dias a la semana | Horas al día   | Tipo de ejercicio | Gimnasio | Horas semana |  |  |  |  |  |
|       | 11 |               |      | 1 Promedio       | <u>1,86</u>    |                   |          |              |  |  |  |  |  |
|       | 18 |               |      | 2 Promedio       | 1,33           |                   |          |              |  |  |  |  |  |
| 1 -   | 22 |               |      | 3 Promedio       | 1,17           |                   |          |              |  |  |  |  |  |
| 1     | 24 |               |      | 4 Promedio       | 1.00           |                   |          |              |  |  |  |  |  |
|       | 27 |               |      | 5 Promedio       | <u>0,75</u>    |                   |          |              |  |  |  |  |  |
| 1 -   | 29 |               |      | 6 Promedio       | 1.00           |                   |          |              |  |  |  |  |  |
| L 🛨   | 32 |               |      | 7 Promedio       | <u>1.00</u>    |                   |          |              |  |  |  |  |  |
|       | 33 |               |      | <u>Total</u>     | <u>1,36</u>    |                   |          |              |  |  |  |  |  |
|       | 24 |               |      |                  |                |                   |          |              |  |  |  |  |  |

- 14. Vuelve a mostrar todas las filas con datos.
- 15. Sitúate en la hoja llamada IMC.
- 16. En esta hoja se quiere calcular el índice de masa corporal (IMC) para diversos valores de peso (en kilogramos) y de altura (en metros). Calcula el valor del IMC en la celda C7 teniendo en cuenta la siguiente fórmula:

$$IMC = \frac{peso}{altura^2}$$

17. Copia la fórmula de la celda C7 en el resto de celdas del rango C7:Q29. Para que el cálculo sea el adecuado deberás haber utilizado una referencia mixta a las celdas que intervienen en el cálculo. A continuación aparece una imagen con algunos de los resultados que debes obtener:

|    | В  | С     | D     | E     | F     |
|----|----|-------|-------|-------|-------|
| 6  |    | 1,3   | 1,35  | 1,4   | 1,45  |
| 7  | 40 | 23,67 | 21,95 | 20,41 | 19,02 |
| 8  | 45 | 26,63 | 24,69 | 22,96 | 21,40 |
| 9  | 50 | 29,59 | 27,43 | 25,51 | 23,78 |
| 10 | 55 | 32,54 | 30,18 | 28,06 | 26,16 |
| 11 | 60 | 35,50 | 32,92 | 30,61 | 28,54 |
| 12 | 65 | 38,46 | 35,67 | 33,16 | 30,92 |
|    | 70 |       |       |       | 00.00 |

18. Guarda y cierra el fichero.